## **16<sup>th</sup> Convocation MNIT Jaipur**

## **Guidelines to fill Convocation Form through ERP**

All graduating students must fill the "Convocation Form" from their ERP login. To complete the process please follow the steps given below:

- 1. Open mniterp.org
- 2. LDAP Login details are as :
  - a. Username : appmnit
  - b. Password : pwd8985\$

Note: System may ask you LDAP login twice.

- 3. Select Student login to open login window.
- 4. Use your login credentials to login into ERP

## Malaviya National Institute of Technology Jaipur मालवीय राष्ट्रीय प्रौद्योगिकी संस्थान जयपुर

| Welcome to Students of MNIT | Please Login<br>User ID                                                                                           |
|-----------------------------|----------------------------------------------------------------------------------------------------|
| IN INSTITUTE OF THE         | Enter userid                                                                                                    |
|                             | Password<br>Enter password                                                                                        |
|                             | Fin Year: 2016-17<br>Enter Security No (19783) in the box below<br>Enter Secutity number                          |
|                             | Login Forgot / Reset Password<br>Please do not share your password<br>You will be responsible for all activities. |

- 5. If you don't remember your login credentials or ERP shows "password expired" message then you can use forgot password option to reset password. [In case of any other problem in login write an email to <a href="mailto:erp.acad@mnit.ac.in">erp.acad@mnit.ac.in</a>]
- 6. It is mandatory to submit "No Dues" form through ERP before proceeding to fill "Convocation Form" (if not submitted earlier). If your Personal bank details are not updated on ERP, send an email to <u>erp.acad@mnit.ac.in</u> with your account no, branch name and IFSC code (snapshot of passbook or cheque book as attachment).
- 7. Open **"Convocation Form"** by selecting **"My Activities->Personal-> Convocation Form**". ERP will show your basic information in the form.

|                            | CONVOCATION FORM                        |  |  |  |  |
|----------------------------|-----------------------------------------|--|--|--|--|
| Convocation Year: *        | 2016-17                                 |  |  |  |  |
| Student ID: *              | 2012RMT9046                             |  |  |  |  |
| Student Name: *            | VATSALA CHATURVEDI                      |  |  |  |  |
| Department: *              | METALLURGICAL AND MATERIALS ENGINEERING |  |  |  |  |
| Mobile (Latest): *         |                                         |  |  |  |  |
| Email (Latest): *          | e.g user@domain.com                     |  |  |  |  |
| Attending Convocation: *   | YES                                     |  |  |  |  |
| Accommodation Required: *  | YES                                     |  |  |  |  |
| Remarks:                   |                                         |  |  |  |  |
| Guest Details              |                                         |  |  |  |  |
| Attending with Guest: *    | YES                                     |  |  |  |  |
| Guest Name: *              |                                         |  |  |  |  |
| Relationship with Guest: * |                                         |  |  |  |  |

- 8. Fill the following information in the form:
  - a. Attending willingness for convocation
  - b. Guest information (if any)
  - c. Postal address and DD details for postal charges if opt "Degree by Post"

|    | Atte   | ending Con  | vocation: *  |            | NO 🔻            |           |            |               |
|----|--------|-------------|--------------|------------|-----------------|-----------|------------|---------------|
|    | Pos    | stal Detai  | ls           |            |                 |           |            |               |
|    | Deg    | gree by Pos | it: 🍍        |            | YES V           |           |            |               |
|    | Pos    | tal Address | 5: *         |            |                 |           |            |               |
|    | Cou    | intry: *    |              |            | Select          | •         |            | <u>///</u>    |
|    | Pin    | Code: *     |              |            |                 |           |            |               |
|    | Pos    | stel DD De  | etails       |            |                 |           |            |               |
|    | DD     | No.: *      |              |            |                 |           |            |               |
|    | DD     | Date:(dd-r  | nm-yyyy) *   |            | 00-00-0000      |           |            |               |
|    | Ban    | ik Name: *  |              |            |                 |           |            |               |
|    | Am     | ount: *     |              |            | 0.00            |           |            |               |
|    | DD     | Details     |              |            |                 |           |            |               |
|    | DD     | No.:        |              |            | 503733          |           |            |               |
|    | DD     | Date:       |              |            | 06-10-2017      |           |            |               |
|    | Ban    | ik Name:    |              |            | ICICI           |           |            |               |
|    | Am     | ount:       |              |            | 250.00          |           |            |               |
| 9. | Select | the         | checkbox     | to         | confirm         | your      | details in | Hindi/English |
|    | as     | given       | on http://mr | nit.ac.in/ | academics/convo | ocation.p | hp         |               |

| http://www.mnit.ac.in/academics/convocation.php and confirm that the same are correct to best of my knowledge. |  |
|----------------------------------------------------------------------------------------------------|--|
| Cubmit                                                                                                    |  |

- Submit
- 10. After providing the required information click on "Submit" button to save. [Note: Check your details carefully before submitting the form. After submitting form you will not be able to edit the information. ]
- 11. Note: In case of any problem related to the form write an email to <u>convocation@mnit.ac.in</u> or <u>erp.acad@mnit.ac.in</u>